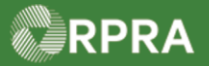

#### Hazardous Waste Program Registry Quick Reference

### **Complete Carrier Section of Manifest**

This document serves as a quick reference guide for the steps to complete the carrier information section on a manifest. This scenario can occur when the carrier information section was not completed when the manifest was drafted. This can happen when some details of the carrier information section was not known during the initial draft of the manifest. Within this section, you can update contact, vehicle or driver information. Note this task can be performed in either the Registry (steps shown here) or the Mobile App (not shown, but similar steps).

Select the **Manifest Number** for the manifest on which you need to complete the carrier information.

Then scroll down to display the **Carrier** Information section.

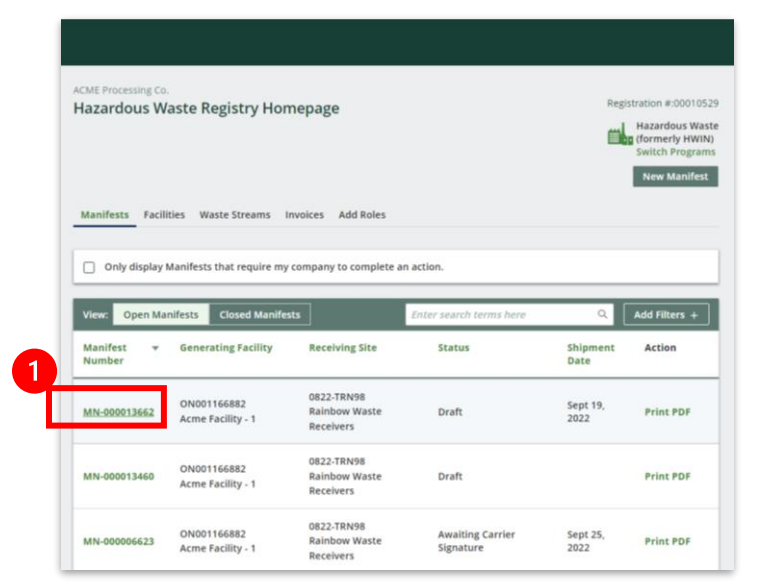

2 Select **Edit** to complete the carrier information.

Note: The Carrier Information section is incomplete as denoted by the <u>red icon</u> to the left of the section title.

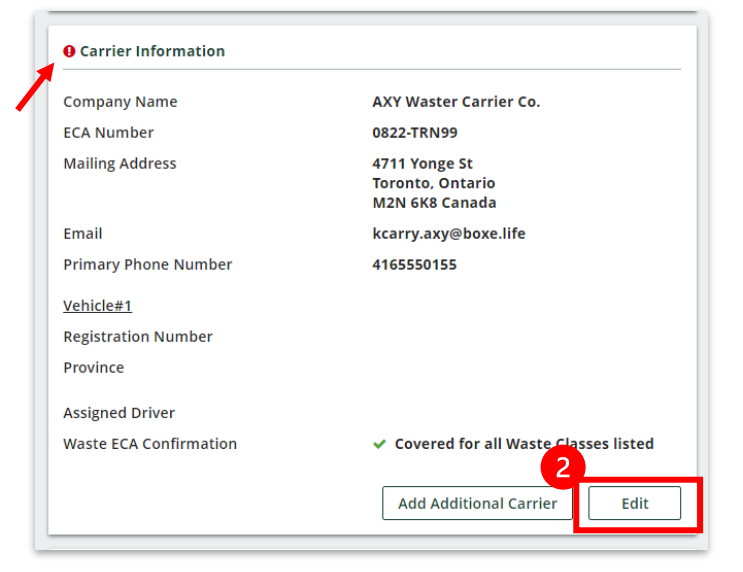

Hazardous Waste Program | Quick Reference | Resource Productivity and Recovery Authority

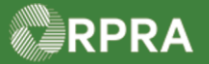

#### Hazardous Waste Program Registry Quick Reference

Carrier Information

### **Complete Carrier Section of Manifest**

- B Update the Contact information, as needed.
  - Phone Number
  - Extension
  - Email

### 4 Enter the **Registration Number**.

Note: The registration number is the license number for both the vehicle and each trailer or car being used to transport the waste.

5 Select a location from the Province / State

| ECA<br>Number                                                                                                    | Company Name                                                                                                    | Mailing Address                                                                                                    | Email                                                       |
|----------------------------------------------------------------------------------------------------|----------------------------------------------------------------------------------------------------|----------------------------------------------------------------------------------------------------|-------------------------------------------------------------|
| 0822-<br>TRN99                                                                                                    | AXY Waster Carrie<br>Co.                                                                                                    | er 4711 Yonge St<br>Toronto, Ontario<br>M2N 6K8 Canada                                                                                                    | kcarry.axy@boxe.life                                        |
| Carrier contac                                                                                                    | t and vehicle informa                                                                                                    | ation can be entered now or a                                                                                                    | at the time of waste pick up.                               |
| Contact Inforn                                                                                                    | nation                                                                                                    |                                                                                                    | _                                                           |
| Phone Numbe                                                                                                    | er E                                                                                                    | xtension                                                                                                    | -                                                           |
| 4165550155                                                                                                    |                                                                                                    |                                                                                                    |                                                             |
| kcarry axy@                                                                                                    | hoxe life                                                                                                    |                                                                                                    |                                                             |
| Rearry laxy e                                                                                                    | Joxeinie                                                                                                    |                                                                                                    |                                                             |
| /ehicle Inform                                                                                                    | nation                                                                                                    |                                                                                                    |                                                             |
| Registration N                                                                                                    | lumber 🕦 🏻 P                                                                                                    | rovince / State                                                                                                    | *                                                           |
| 1809876                                                                                                    |                                                                                                    |                                                                                                    | •                                                           |
| Add additio                                                                                                    | onal vehicle                                                                                                    |                                                                                                    |                                                             |
| Soorsh for a S                                                                                                    | river from the record                                                                                                    | od Carrier company to stud                                                                                                    | hom once according to the March                             |
| ou do not ass<br>Number.                                                                                                    | sign a Driver to the M                                                                                                    | lanifest, they can still find it b                                                                                                    | y searching for the Manifest                                |
| Assigned Drive                                                                                                    | er                                                                                                    |                                                                                                    |                                                             |
| Q Search                                                                                                    |                                                                                                    |                                                                                                    |                                                             |
| Cancel                                                                                                    |                                                                                                    |                                                                                                    |                                                             |
| Carrier Inform                                                                                                    | mation                                                                                                    |                                                                                                    | Sav                                                         |
| Carrier Infor                                                                                                    | mation<br>rrier<br>Company Name                                                                                                    | Mailing Address                                                                                                    | Email                                                       |
| Carrier Inform<br>Selected Ca<br>ECA<br>Number                                                                                                    | mation<br>rrier<br>Company Name                                                                                                    | Mailing Address<br>British Columbia                                                                                                    | Email                                                       |
| Carrier Inform<br>Selected Ca<br>ECA<br>Number<br>0822-<br>TRN99                                                                                                    | mation<br>rrier<br>Company Name<br>AXY Waster Carr<br>Co.                                                                                                    | Mailing Address<br>British Columbia<br>Manitoba<br>New Brunswick<br>Newfoundland and Labrador<br>Northwest Territories<br>Nova Scruia                                                                                                    | Email<br>kcarry.axy@boxe.life                               |
| Carrier Inform<br>Selected Ca<br>ECA<br>Number<br>0822-<br>TRN99<br>Carrier conta                                                                                                    | mation<br>rrier<br>Company Name<br>AXY Waster Carr<br>Co.<br>ct and yehicle inform                                                                                                    | Mailing Address<br>British Columbia<br>Manitoba<br>New Brunswick<br>Newfoundiand and Labrador<br>Northwest Territories<br>Nova Scotia<br>Nunavut<br>Ontario                                                                                                    | Email<br>kcarry.axy@boxe.life                               |
| Carrier Inform<br>Selected Ca<br>ECA<br>Number<br>0822-<br>TRN99<br>Carrier contac                                                                                                    | mation<br>rrier<br>Company Name<br>AXY Waster Carr<br>Co.<br>ct and vehicle inform<br>mation                                                                                                    | Mailing Address<br>British Columbia<br>Manitoba<br>New Brunswick<br>Newfoundland and Labrador<br>Northwest Territories<br>Nova Scotia<br>Nunavut<br>Ontario<br>Prince Edward Island                                                                                                    | Email<br>kcarry.axy@boxe.life<br>the time of waste pick up. |
| Carrier Inform<br>Selected Ca<br>ECA<br>Number<br>0822-<br>TRN99<br>Carrier contac<br>Contact Infor<br>Phone Numb                                                                                                    | mation rrier Company Name AXY Waster Carr Co. ct and vehicle inform mation er                                                                                                    | Mailing Address<br>British Columbia<br>Manitoba<br>New Brunswick<br>Newfoundland and Labrador<br>Northwest Territories<br>Nova Scotia<br>Nunavut<br>Ontario<br>Prince Edward Island<br>Quebec<br>Saskatchewan                                                                                                    | Email<br>kcarry.axy@boxe.life<br>the time of waste pick up. |
| Carrier Inform<br>Selected Ca<br>ECA<br>Number<br>0822-<br>TRN99<br>Carrier contac<br>Contact Infor<br>Phone Numb-<br>4165550155                                                                                                    | mation rrier Company Name AXY Waster Carr Co. ct and vehicle inform mation er                                                                                                    | Mailing Address<br>British Columbia<br>Manitoba<br>New Brunswick<br>Newfoundiand and Labrador<br>Northwest Territories<br>Nova Scotia<br>Nunavut<br>Ontario<br>Prince Edward Island<br>Quebec<br>Saskatchewan<br>Yukon<br>Alabama                                                                                                    | Email<br>kcarry.axy@boxe.life<br>the time of waste pick up. |
| Carrier Inform<br>Selected Ca<br>ECA<br>Number<br>0822-<br>TRN99<br>Carrier contat<br>Contact Infor<br>Phone Numb<br>4165550155<br>Email                                                                                                    | mation rrier Company Name AXY Waster Carr Co. ct and vehicle inform mation er 5                                                                                                    | Mailing Address<br>British Columbia<br>Manitoba<br>New Brunswick<br>Newfoundland and Labrador<br>Northwest Territories<br>Nova Scotla<br>Nunavut<br>Ontario<br>Prince Edward Island<br>Quebec<br>Saskatchewan<br>Yukon<br>Alabama<br>Alaska                                                                                                    | Email<br>kcarry.axy@boxe.life<br>the time of waste pick up. |
| Carrier Inform<br>Selected Ca<br>ECA<br>Number<br>0822-<br>TRN99<br>Carrier contat<br>Contact Infor<br>Phone Numb<br>4165550155<br>Email<br>kcarry.axy@                                                                                                    | mation rrier Company Name AXY Waster Carr Co. ct and vehicle inform mation er 5 Doxe.life                                                                                                    | Mailing Address<br>British Columbia<br>Manitoba<br>New Brunswick<br>Newfoundland and Labrador<br>Northwest Territories<br>Nova Scotia<br>Nunavut<br>Ontario<br>Prince Edward Island<br>Quebec<br>Saskatchewan<br>Yukon<br>Alabama<br>Alaska<br>Arizona<br>Arkansas                                                                                        | Email<br>kcarry.axy@boxe.life<br>the time of waste pick up. |
| Carrier Inform<br>Selected Ca<br>ECA<br>Number<br>0822-<br>TRN99<br>Carrier contac<br>Contact Infor<br>Phone Numb<br>(4165550155<br>Email<br>kcarry.axy@                                                                                                    | mation rrier Company Name AXY Waster Carr Co. ct and vehicle inform mation er boxe.life                                                                                                    | Mailing Address<br>British Columbia<br>Manitoba<br>New Brunswick<br>Newfoundiand and Labrador<br>Northwest Territories<br>Nova Scotia<br>Nunavut<br>Ontario<br>Prince Edward Island<br>Quebec<br>Saskatchewan<br>Yukon<br>Alabama<br>Alaska<br>Arizona<br>Arkansas<br>California<br>Colorado                                                              | Email<br>kcarry.axy@boxe.life<br>the time of waste pick up. |
| Carrier Inform<br>Selected Ca<br>ECA<br>Number<br>0822-<br>TRN99<br>Carrier contar<br>Contact Infor<br>Phone Numb<br>4165550155<br>Email<br>kcarry.axy@<br>Vehicle Inform                                                                                                    | mation rrier Company Name AXY Waster Carr Co. ct and vehicle inform mation er boxe.life nation                                                                                                    | Mailing Address<br>British Columbia<br>Manitoba<br>New Brunswick<br>Newfoundland and Labrador<br>Northwest Territories<br>Nova Scotia<br>Nunavut<br>Ontario<br>Prince Edward Island<br>Quebec<br>Saskatchewan<br>Yukon<br>Alabama<br>Alaska<br>Arizona<br>Arkansas<br>California<br>Colorado<br>Conardo                                                   | Email<br>kcarry.axy@boxe.life<br>the time of waste pick up. |
| Carrier Inform<br>Selected Ca<br>ECA<br>Number<br>0822-<br>TRN99<br>Carrier contac<br>Ontact Infor<br>Phone Numb<br>4165550155<br>Email<br>kcarry.axy@<br>Vehicle Inform<br>Registration N                                                                                                    | mation rrier Company Name AXY Waster Carr Co. ct and vehicle inform mation er boxe.life nation Number                                                                                                    | Mailing Address<br>British Columbia<br>Manitoba<br>New Brunswick<br>Newfoundland and Labrador<br>Northwest Territories<br>Nova Scotia<br>Nunavut<br><b>Ontario</b><br>Prince Edward Island<br>Quebec<br>Saskatchewan<br>Yukon<br>Alabama<br>Alaska<br>Arizona<br>Arkansas<br>California<br>Colorado<br>Connecticut                                        | Email<br>kcarry.axy@boxe.life<br>the time of waste pick up. |
| Carrier Inform<br>Selected Ca<br>ECA<br>Number<br>0822-<br>TRN99<br>Carrier contac<br>Ontact Infor<br>Phone Numb-<br>4165550155<br>Email<br>kcarry.axy@<br>Vehicle Inform<br>Registration N<br>TR09876                                                                                         | mation  rrier  Company Name AXY Waster Carr Co.  ct and vehicle inform mation er boxe.life nation Number 5                                                                                                    | Mailing Address<br>British Columbia<br>Manitoba<br>New Brunswick<br>Newfoundland and Labrador<br>Northwest Territories<br>Nova Scotia<br>Nunavut<br>Ontario<br>Prince Edward Island<br>Quebec<br>Saskatchewan<br>Yukon<br>Alabama<br>Alaska<br>Arizona<br>Arkansas<br>California<br>Colorado<br>Connecticut                                               | Email<br>kcarry.axy@boxe.life<br>the time of waste pick up. |
| Carrier Inform<br>Selected Ca<br>ECA<br>Number<br>0822-<br>TRN99<br>Carrier contac<br>Contact Infor<br>Phone Numb-<br>4165550155<br>Email<br>kcarry.axy@<br>Vehicle Inform<br>Registration In<br>TR09876<br>C Add additi<br>Driver Inform                                                      | mation rrier Company Name AXY Waster Carr Co. ct and vehicle inform mation er bioxe.life nation vumber 5 conal vehicle lation (optional)                                                                                             | Mailing Address<br>British Columbia<br>Manitoba<br>New Brunswick<br>Newfoundland and Labrador<br>Northwest Territories<br>Nova Scotia<br>Nunavut<br>Ontario<br>Prince Edward Island<br>Quebec<br>Saskatchewan<br>Yukon<br>Alabama<br>Alaska<br>Arizona<br>Arkansas<br>Colorado<br>Connecticut                                                             | Email<br>kcarry.axy@boxe.life<br>the time of waste pick up. |
| Carrier Inform<br>Selected Ca<br>ECA<br>Number<br>0822-<br>TRN99<br>Carrier contac<br>Contact Infor<br>Phone Numbi<br>4165550155<br>Email<br>kcarry.axy@<br>Vehicle Inform<br>Registration N<br>TR09876<br>Add additi<br>Driver Inform                                                         | mation rrier Company Name AXY Waster Carr Co. ct and vehicle inform mation er s Pboxe.life nation Number S fonal vehicle ation (optional)                                                                                            | Mailing Address<br>British Columbia<br>Manitoba<br>New Brunswick<br>Newfoundland and Labrador<br>Northwest Territories<br>Nova Scotia<br>Nunavut<br>Ontario<br>Ortario<br>Ortario<br>Ortario<br>Ortario<br>Ortario<br>Ortario<br>Ortario<br>Alabama<br>Alaska<br>Arizona<br>Arkansas<br>California<br>Colorado<br>Connecticut<br>Edemonicut<br>Edemonicut | Email<br>kcarry.axy@boxe.life<br>the time of waste pick up. |
| Carrier Inform<br>Selected Ca<br>ECA<br>Number<br>0822-<br>TRN99<br>Carrier contac<br>Ontact Infor<br>Phone Numb-<br>4165550155<br>Email<br>kcarry.axy@<br>Vehicle Inform<br>Registration If<br>TR09876<br><b>①</b> Add additi<br>Driver Inform<br>Search for a I<br>Search for a s<br>Number. | mation  rrier  Company Name AXY Waster Carr Co.  AXY Waster Carr Co.  ct and vehicle inform mation er boxe.life mation Number S boxe.life S boxe.life Donal vehicle Lation (optional) Criver from the specifi Sign a Driver to the N | Mailing Address British Columbia Manitoba New Brunswick Newfoundland and Labrador Northwest Territories Nova Scotia Nunavut Ontario Prince Edward Island Quebec Saskatchewan Yukon Alabama Alabama Alabama Arkansas California Colorado Connecticut Detemote                                                                                              | Email<br>kcarry.axy@boxe.life<br>the time of waste pick up. |

Hazardous Waste Program | Quick Reference | Resource Productivity and Recovery Authority

menu.

# RPRA

#### Hazardous Waste Program Registry Quick Reference

### **Complete Carrier Section of Manifest**

- 6 If known, search and select the Driver in Assigned Driver field.
- Note: Only drivers that have been added to the Drivers' list for the specified Carrier can be searched and selected.
- 7 Select **Save** to save your changes on the Carrier Information change form.
- Note: Once you have updated the driver information and clicked Save, the Carrier section (chevron) is presented again. You must click Save again to move on to the Intended Receiver section (chevron). If no other changes are needed, continue to save to move to the Review section.

| ECA<br>Number                              | Company Name                                          | Mailing Address                                              | Email                                                         |
|--------------------------------------------|-------------------------------------------------------|--------------------------------------------------------------|---------------------------------------------------------------|
| 0822-<br>TRN99                             | AXY Waster Carrier<br>Co.                             | 4711 Yonge St<br>Toronto, Ontario<br>M2N 6K8 Canada          | kcarry.axy@boxe.life                                          |
| Carrier conta                              | ct and vehicle informatio                             | on can be entered now or at                                  | the time of waste pick up.                                    |
| Contact Infor                              | mation                                                |                                                              |                                                               |
| Phone Numb                                 | er Exte                                               | ension                                                       |                                                               |
| 4165550155                                 | ;                                                     |                                                              | ]                                                             |
| Email                                      |                                                       |                                                              |                                                               |
| kcarry.axy@                                | boxe.life                                             |                                                              |                                                               |
|                                            |                                                       |                                                              |                                                               |
| Vehicle Inform                             | nation                                                |                                                              |                                                               |
| Registration I                             | Number 1 Prov                                         | vince / State                                                | 1                                                             |
| TR09876                                    | On                                                    | itario 🗘                                                     | J                                                             |
| Add additi                                 | onal vehicle                                          |                                                              |                                                               |
| Driver Inform                              | ation (optional)                                      |                                                              |                                                               |
| Search for a I<br>you do not as<br>Number. | Driver from the specified<br>sign a Driver to the Man | Carrier company to give the ifest, they can still find it by | em easy access to the Manifest.<br>searching for the Manifest |
| Assigned Driv                              | er                                                    |                                                              | _                                                             |
|                                            |                                                       |                                                              |                                                               |

| Generator                              | Carrier                                                          | Intended Receiver                                   | > Waste                              | Review          |
|----------------------------------------|------------------------------------------------------------------|-----------------------------------------------------|--------------------------------------|-----------------|
|                                        |                                                                  |                                                     |                                      |                 |
| elect Carrier                          |                                                                  |                                                     |                                      |                 |
| se the search bar<br>haracters for sea | r to find a carrier. Search by E<br>rch results to be displayed. | CA number, company name, ma                         | iling address or email. You must typ | e at least five |
| Selected Carrier                       | s                                                                |                                                     |                                      |                 |
| ECA Number                             | Company Name                                                     | Mailing Address                                     | Email                                |                 |
| 0822-TRN99                             | AXY Waster Carrier Co.                                           | 4711 Yonge St<br>Toronto, Ontario<br>M2N 6K8 Canada | kcarry.axy@boxe.life                 | Edit<br>Remov   |
| Search for a Car                       | rier                                                             |                                                     | Enter search terms here              | C               |
|                                        |                                                                  | No Results                                          |                                      |                 |
|                                        |                                                                  |                                                     |                                      |                 |
|                                        |                                                                  |                                                     |                                      |                 |
|                                        |                                                                  |                                                     |                                      |                 |
|                                        |                                                                  |                                                     |                                      |                 |

8 Select Save.

# RPRA

#### Hazardous Waste Program Registry Quick Reference

## **Complete Carrier Section of Manifest**

Note: The top of the manifest is shown again. Notice that the information box indicates that it is 'Ready for shipment.'

9 Scroll down to the Carrier Information section and review the changes that you made.

- Note: The Carrier Information section is now shown as complete as denoted by the <u>green checkmark</u> to the left of the section title.
- 10 The manifest is now in Draft status and is ready to be signed.

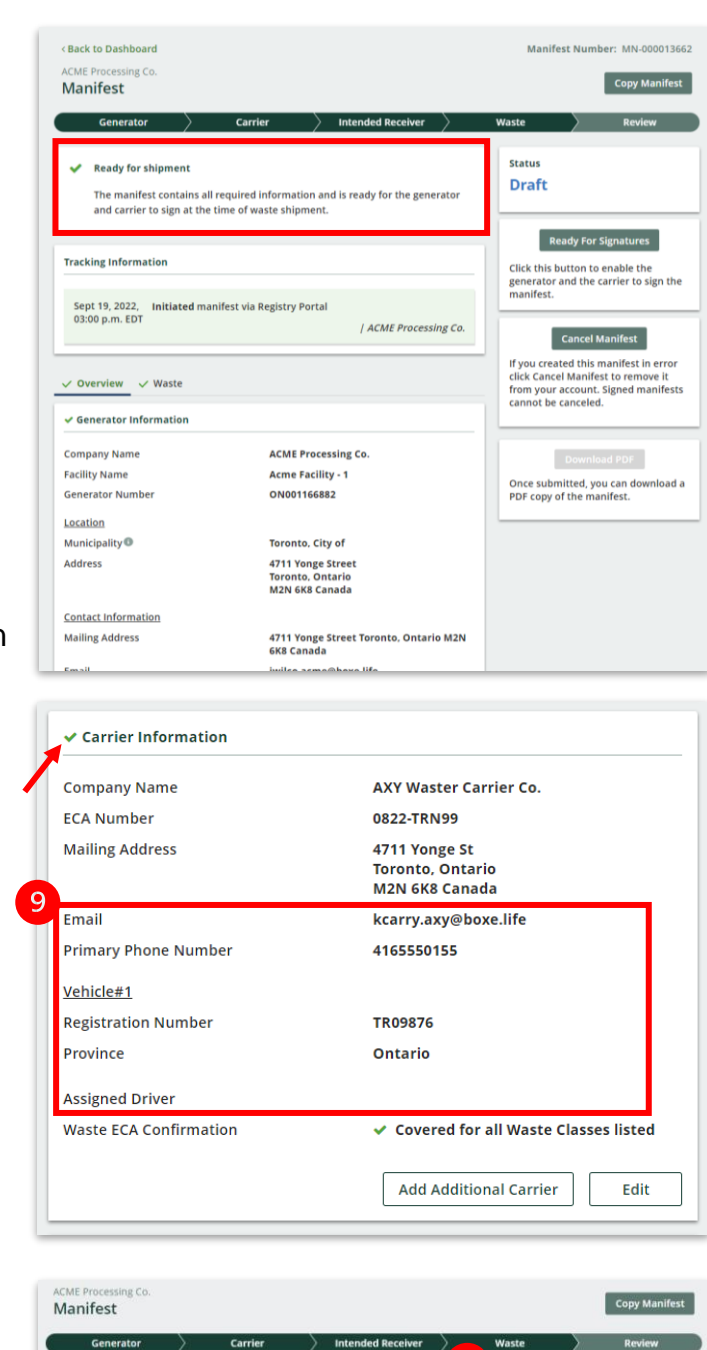

| Generator        |                      | Carrier           | Intended Receiver                  | Waste Review                                                                                     |
|------------------|----------------------|-------------------|------------------------------------|--------------------------------------------------------------------------------------------------|
| Ready for ship   | nent<br>ntains all n | equired informati | ion and is ready for the generator | Status<br>Draft                                                                                  |
| and carrier to s | gn at the ti         | me of waste ship  | ment.                              |                                                                                                  |
| and carrier to s | gn at the ti         | me of waste ship  | ment.                              | Ready For Signatures<br>Click this button to enable the<br>generator and the carrier to sign the |